1. In the Virtual Events portal, go to My Schedule.

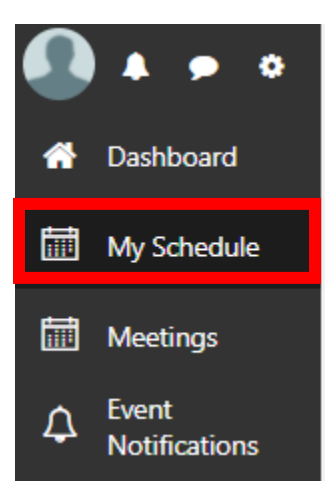

2. In your Schedule, click On-Demand.

| My Sche                                                                          | dule                         |                   |                  |              |          |
|----------------------------------------------------------------------------------|------------------------------|-------------------|------------------|--------------|----------|
|                                                                                  |                              |                   |                  |              |          |
| All Activities                                                                   | <ul> <li>Meetings</li> </ul> | Sessions          | Scheduled        | On Demand    |          |
|                                                                                  |                              |                   |                  |              |          |
| 3. Click View Session.                                                           |                              |                   |                  |              |          |
| My Schedule                                                                      |                              |                   |                  |              |          |
| All Activities  Meetings Sessions Scheduled On Demand                            |                              |                   |                  |              |          |
| On Demand                                                                        |                              |                   |                  |              |          |
| SI-AM: Special Institute: Group Therapy in a Time of Racial Reckoning and Unrest |                              |                   |                  |              |          |
| (                                                                                |                              |                   |                  |              |          |
| SI-PM: Spe<br>46586458-1                                                         | Special Institute: G         | roup Therapy in a | a Time of Racial | Reckoning an | d Unrest |

4. The recording will open along with the session information. Closed captions are available (click the CC button).

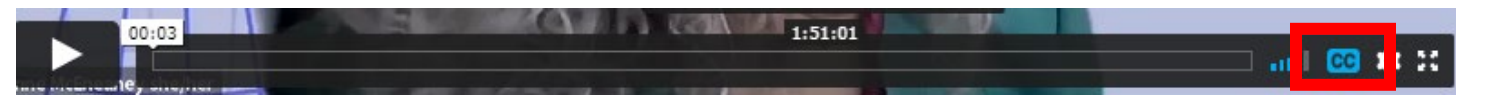

Any documents and handouts will appear on the bottom of the page. Scroll down and click the title of the document to download.

## DOCUMENTS

Anti-Racist Approaches Critical Relational Factors Essential Skills for Mastering Context Talk Race Through a Trauma Lens The Self of the Therapist. View from Black America Chat - Part I

LOCATION

SPEAKERS Kenneth Hardy